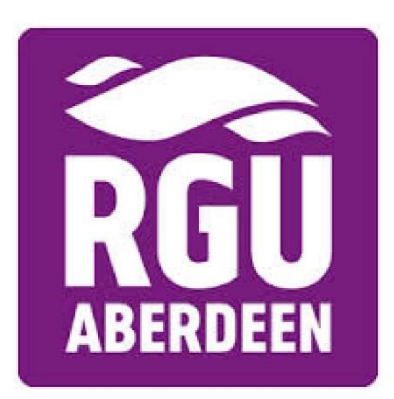

# **Agents Online Application Guide**

A simple 7 step guide to creating an application on our online application system

Donna Simpson (sra)

## **Online Application Form Guide**

# Step 1: Creating Online Log In

Firstly, the link to create an online application can be found <u>here</u>. Or alternatively, visit this site: <u>https://portal.rgu.ac.uk/urd/sits.urd/run/siw\_ipp\_lgn.login?process=siw\_ipp\_app\_crs</u>

| ROBERT GORDON<br>UNIVERSITY ABERDEEN |                                                                                                    | Your Application |
|--------------------------------------|----------------------------------------------------------------------------------------------------|------------------|
| Logged In:                           | Welcome to Robert Gordon University's online application     To start a new application please click on New User and complete the registration form to create your account. Once you have registered, you will be able to submit and manage your application.     If you are an agent submitting an application on behalf of an applicant, please ensure when creating the login details that the application process.     New User     If you have already created your application account and are returning to complete or submit a further application, please enter your account details below.     Username (Email address)     Password | Your Application |
|                                      | Log In<br>Forgotten Password                                                                                                    |                  |

Click on 'NEW USER'. The below page will come up, you will then required to fill in all the starred '\*' fields, taking note of the password you use. Once you have completed this, select the PROCEED button.

| 50650 m                 |                         |     |                | server course.                                                               |
|-------------------------|-------------------------|-----|----------------|------------------------------------------------------------------------------|
| New User Details        |                         |     |                |                                                                              |
| Title                   | Please select an option |     | ¥              |                                                                              |
| First/given name*       |                         |     |                |                                                                              |
| Middle name             |                         |     |                |                                                                              |
|                         |                         |     |                |                                                                              |
| Family name/Surname*    |                         |     |                |                                                                              |
| Date of Birth*          | *                       | ¥   | *              |                                                                              |
| Login Details           |                         |     |                |                                                                              |
| Login Details           | V                       |     |                |                                                                              |
| * Email address         |                         |     |                |                                                                              |
| * Confirm email address |                         |     |                |                                                                              |
| Password*               |                         |     | (betv<br>and i | veen 8-20 characters. Include lowercase and uppercase characters<br>numbers) |
| Confirm password*       |                         |     |                |                                                                              |
|                         |                         |     |                |                                                                              |
|                         | Proceed                 | Car |                |                                                                              |
|                         |                         |     |                |                                                                              |

SAS created 20/10/19 – V1

#### Step 2: Filling in the Course Details

After creating the user profile, the below page will come up in order for you to select the preferred course.

Fill in the relevant course details and press 'SEARCH NOW'. The courses available will appear at the bottom for you to select.

| Logged In: Billy Beans |                                                       |            |   | Logout   Selec |
|------------------------|-------------------------------------------------------|------------|---|----------------|
| Course selection       |                                                       |            |   |                |
| New Course Search      |                                                       |            |   |                |
| Type of course:        | Undergraduate Postgraduate Taught Postgraduate Taught |            |   |                |
| School of study:       | Any School of Study                                   |            | ¥ |                |
| Keyword:               |                                                       |            |   |                |
| Mode of Study:         | Any Mode of Study                                     |            | ¥ |                |
|                        |                                                       | Search Now |   |                |
|                        |                                                       |            |   |                |

©2019 - Robert Gordon University, Garthdee House, Garthdee Road, Aberdeen, AB10 7QB, Scotland | Privacy | Disclaimer | RGU Website | Contact Us | (Go to top)

Once you have completed this, the available entry year will pop up for you to select 'APPLY'.

#### Step 3: The Application

The following screen will appear. This will allow you to begin the application process by pressing 'START NOW'. The following tabs listed can then be completed.

| Checklist |                                                                                                    |
|-----------|----------------------------------------------------------------------------------------------------|
|           | Below are the sections of the form that you will be required to complete. Click any section heading to go directly there or click the start application button below. |
|           | Start Application                                                                                                    |
|           | 🥟 Personal Details                                                                                                    |
|           | Contact Details                                                                                                    |
|           | - Study Details                                                                                                    |
|           | - Qualifications                                                                                                    |
|           | 📂 Experience                                                                                                    |
|           | Personal Statement                                                                                                    |
|           | Nationality and Residency                                                                                                    |
|           | Funding                                                                                                    |
|           | - Submission                                                                                                    |
|           | Print / Preview                                                                                                    |
|           | Icon Guide                                                                                                    |
|           | Please complete as many fields as possible to assist with processing your application                                                                                 |
|           | Uutstanding information required for mandatory fields All mandatory information has been provided                                                                     |
|           | Ver monoucery misering seen provided                                                                                                    |

#### **Step 4: Adding Agent Details**

On the 'Contact Details' tab at the very bottom you can select if you are applying via an agent. Start to manually type in the agency's name in the 'Agency' field and a list will appear for you to select from.

| build you like to nominate a contact?"    | No                                            | *                                          | ? |  |
|-------------------------------------------|-----------------------------------------------|--------------------------------------------|---|--|
| Are you applying through an agent?*       | Yes                                           | <b>∀</b>                                   | 2 |  |
| are an agent or if you have been referred | to the University by an agent please find and | d select the agency using the field below. |   |  |
| Agency                                    |                                               |                                            | 7 |  |
|                                           |                                               |                                            |   |  |

#### Step 5: Submission

Once you have completed the relevant tabs, and they all have a green tick, you can submit the application by reading through the Terms and Conditions and ticking all 3 of the confirmation boxes and hitting 'SUBMIT'.

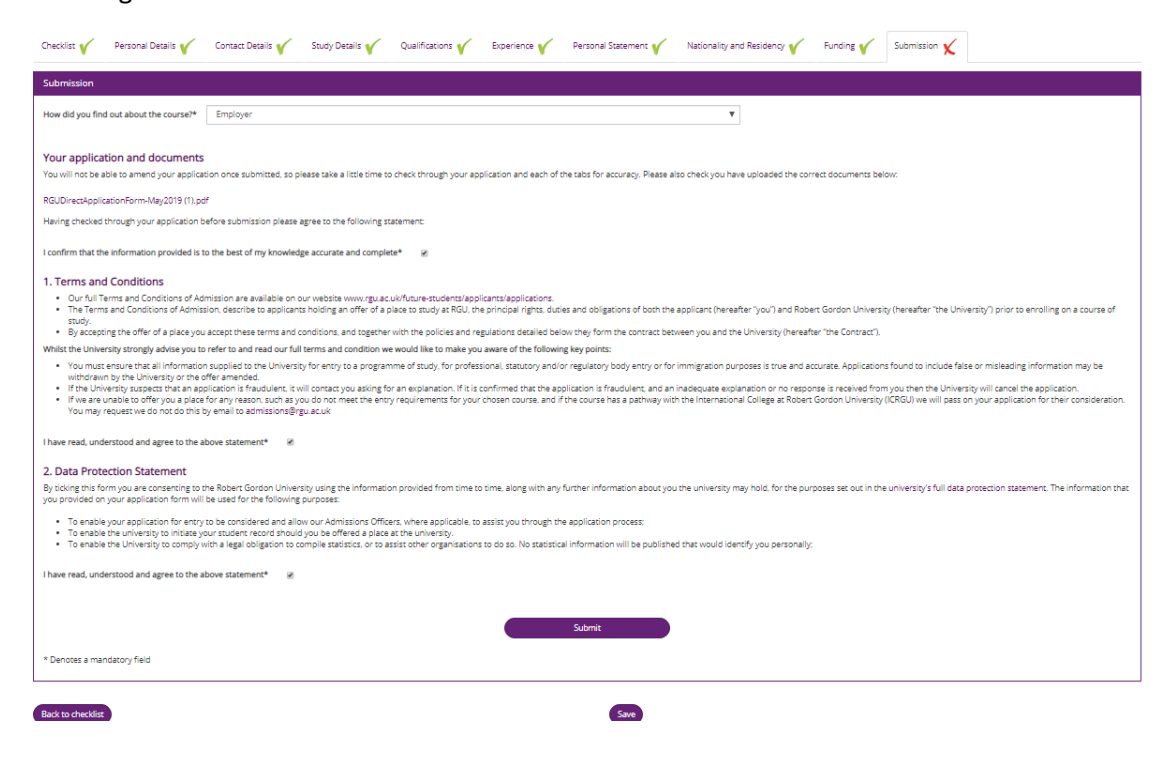

## **Step 6: Complete Application**

Once you have submitted the application, the below screen will appear to confirm this. You will then be able to log in to your online portal and track your application progress: <a href="https://portal.rgu.ac.uk/urd/sits.urd/run/siw">https://portal.rgu.ac.uk/urd/sits.urd/run/siw</a> ipp lgn.login?process=siw ipp app crs

| Application complete? Y                                                                                                    |
|----------------------------------------------------------------------------------------------------|
| That's it, you have successfully submitted your application to study with us here at Robert Gordon University, Aberdeen. Thank you.                                                                            |
| You have applied to study MSC HUMAN RESOURCE MANAGEMENT starting in September 2020.                                                                                                    |
| You have access to your application form and documents by logging back into our application portal at any time, but if you would like to print your application for your own records follow the link here:     |
| Print / Preview Application                                                                                                    |
| Our dedicated Student Admissions Service will send you an email to acknowledge your application and advise you of the next steps.<br>Again, great choice and we wish you the best of Luck in your application. |

#### Step 7: Non-Submission or Tracking Progress post submission

If you did not manage to initially submit your application on the first go, would like to add additional documents or track your application after it has been submitted, you can use the following link to sign back into your account <u>without</u> creating a new user - <u>https://portal.rgu.ac.uk/urd/sits.urd/run/SIW\_LGN</u>

If you have any questions or queries, please contact our Admissions Department, we will be happy to help.

Email address: <a href="mailto:admissions@rgu.ac.uk">admissions@rgu.ac.uk</a>

Telephone Number: 01224 262728

| Logo